## How to Submit a Housing Cancellation Request.

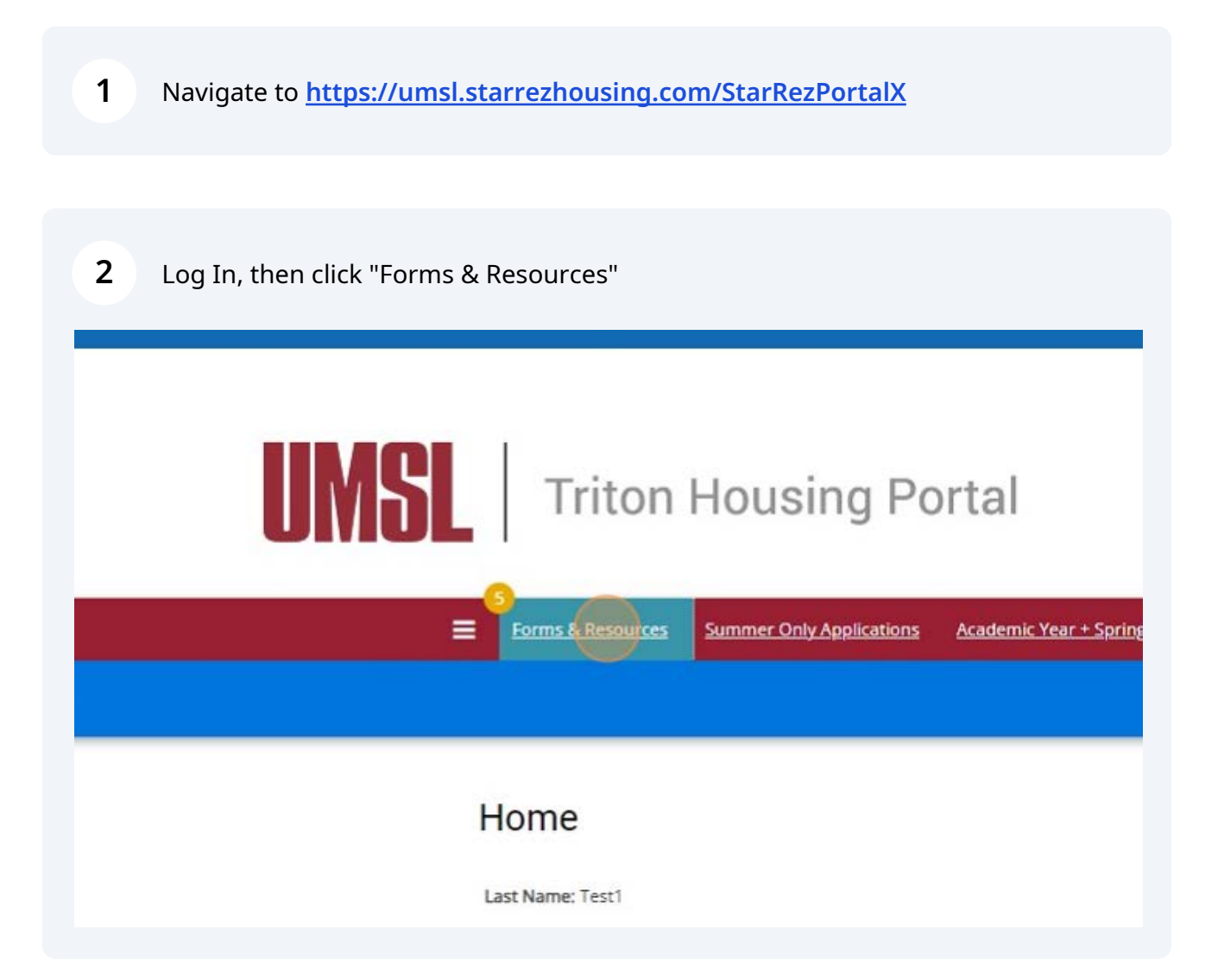

Scribe

Click "Please select next step"

| Please choose a form from the dropdown below. |
|-----------------------------------------------|
| Select Next Step Cancellation Request         |
| SAVE & CONTINUE                               |

| 4 Click "Cancellati | on Request"                                   |
|---------------------|-----------------------------------------------|
|                     |                                               |
|                     | Please choose a form from the dropdown below. |
|                     | Select Next Step                              |
|                     | Cancellation Request ~                        |
|                     | SAVE & CONTINUE                               |
|                     |                                               |
|                     |                                               |
|                     |                                               |

| <b>5</b> Click "SAVE & CONTINUE"                                          |                                                                                                    |
|---------------------------------------------------------------------------|----------------------------------------------------------------------------------------------------|
|                                                                           | Form Selector<br>Please choose a form from the dropdown below.<br>Select Next Step<br>Cancellation Request |
| 6 Click "CONTINUE"                                                        |                                                                                                    |
| ation.                                                                    |                                                                                                    |
| on 11/14/2023 , and have <mark>signed the contract</mark> as<br>tion fee. | CONTINUE                                                                                                   |
|                                                                           |                                                                                                    |

| 30th will be charged a cancellation fee of Three Hundred Dollars (\$300). 4. Students who cancel  |
|---------------------------------------------------------------------------------------------------|
| cancellation fee of Four Hundred Dollars (\$400). 5. Students who cancel between January 15th a   |
| (\$400) cancellation fee plus daily room charges. 6. Students who cancel on or after March 18th i |
| Cancellation fees will be waived for the following reasons: graduation, participation in UMSL spo |
| serious family illness/death, active military duty, official withdrawal from UMSL and academic su |
| exceptions.                                                                                       |
| Cancellation Reason                                                                               |
|                                                                                                   |
|                                                                                                   |
| Statement of Cancellation                                                                         |
|                                                                                                   |
|                                                                                                   |
|                                                                                                   |
|                                                                                                   |

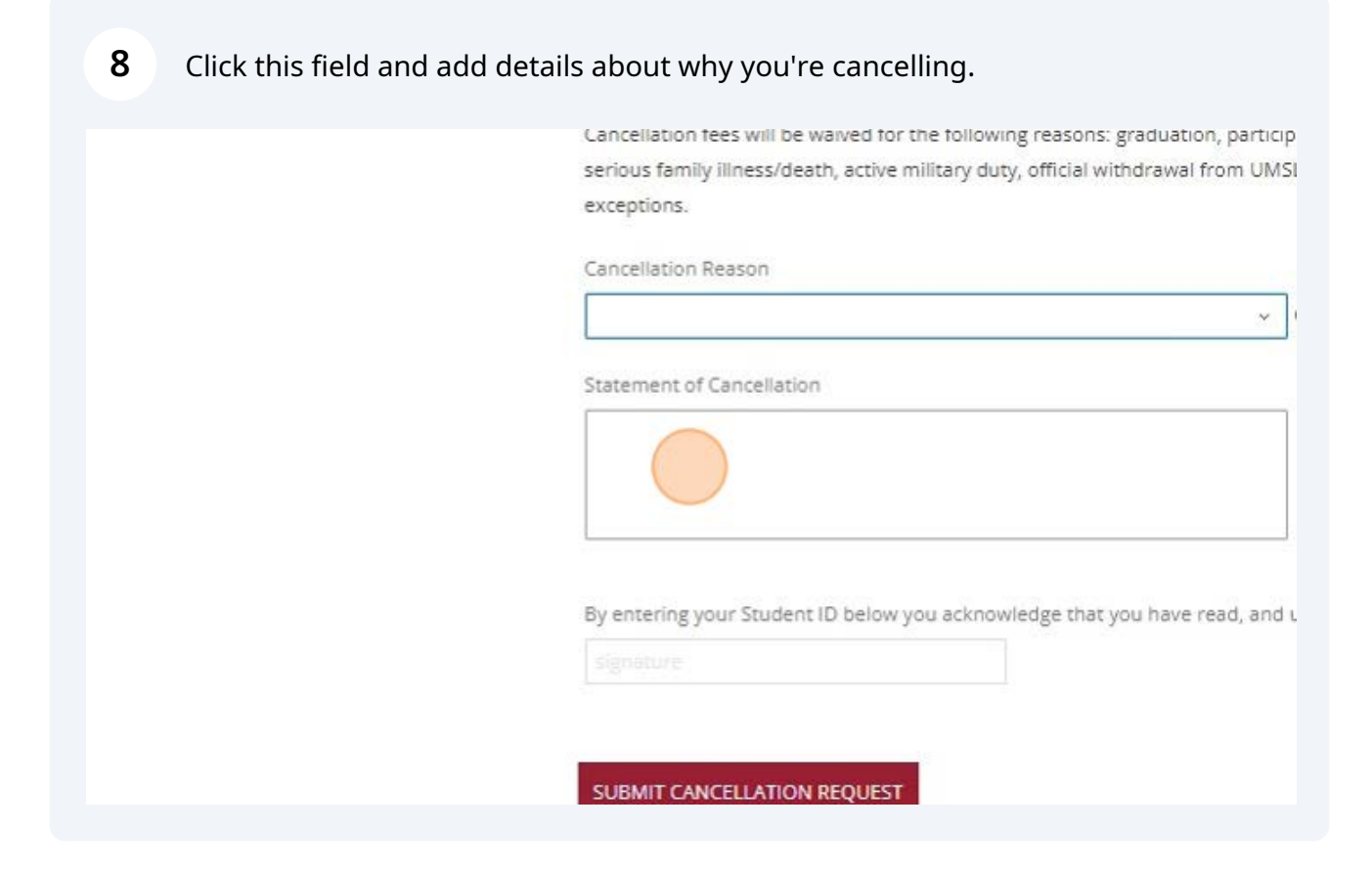

| Statement of Cancellation                                                 |
|---------------------------------------------------------------------------|
| Explanation                                                               |
|                                                                           |
| By entering your Student ID below you acknowledge that you have read, and |
| Ignature                                                                  |
|                                                                           |
| SUBMIT CANCELLATION REQUEST                                               |
|                                                                           |

| 10 Click "SUBMIT CAN | ICELLATION REQUEST"                                                                           |
|----------------------|-----------------------------------------------------------------------------------------------|
|                      |                                                                                               |
|                      | By entering your Student ID below you acknowledge that you have read, and understand, t<br>01 |
|                      | SUBMIT CANCELLATION REQUEST                                                                   |
|                      |                                                                                               |
|                      |                                                                                               |
|                      |                                                                                               |